# TÀI LIỆU PMDT PDETECTOR - SOFTWARE

#### 1. Thao tác thiết bị chính

- Chức năng các nút bấm trên máy chính:

- Mũi tên lên: Chọn mục phía trên / nhấn giữ để lưu dữ liệu
- Mũi tên trái / phải: Chọn mục bên trái hoặc phải
- Mũi tên xuống: Chọn mục bên dưới
- ESC: Trở về
- OK: Vào mục cần chọn
- Nút nguồn: Nhấn giữ để bật / tắt nguồn
- Chức năng các mục trong Main Menu
  - TEV Detection: Chức năng cảm biến TEV
  - AE Detection: Chức năng cảm biến Acoustic và Ultrasonic
  - UHF Detection: Chức năng cảm biến UHF
  - HFCT Detection: Chức năng cảm biến HFCT
  - Intelligent Patrol: Chức năng kiểm tra thông minh

<u>Chú ý</u>: Cần chỉnh đúng thời gian và ngày tháng để xuất thông tin kết quả chính xác khi xuất dữ liệu trên máy tính. Vào mục Main Menu > System Settings > Others > Time.

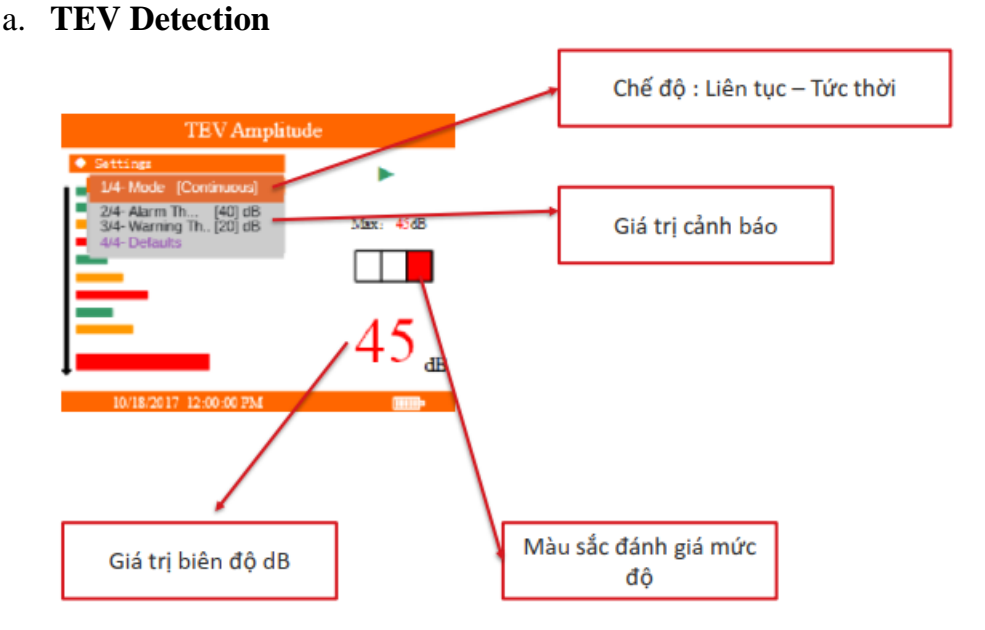

#### b. AE Detection

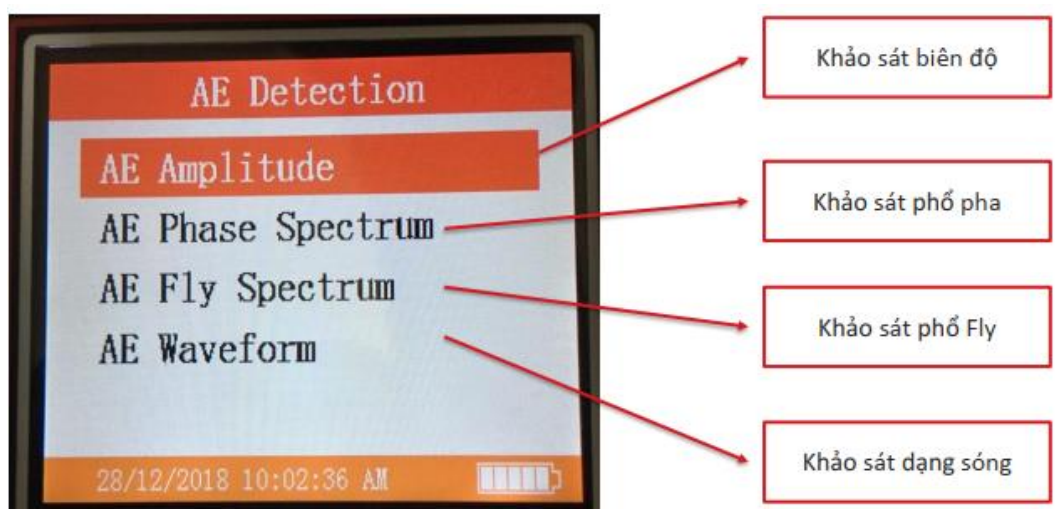

Trong quá trình khảo sát PD cần kết hợp giữa khảo sát biên độ và khảo sát dạng sóng

• Chức năng AE Amplitude

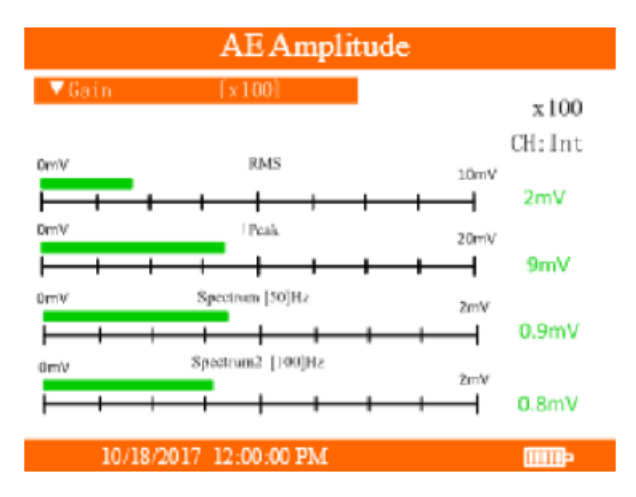

1/13 Chọn Gain : x1 , x10, x100

2/13 Chọn chế độ Continuous ( liên tục) – Single shot (tức thời )

3/13 Chọn giá trị Trigger

4/13 Volume- Âm lượng

5/13 Unit- Chọn đơn vị đo

6/13 Frequency- Chọn tần số

7/13 Test noise - Test nhiễu

8/13 Clear noise- Xóa nhiễu

9/13 Save data- Lưu dữ liệu

10/13 Scan và lưu dữ liệu qua thẻ RFID

11/13 Lưu dữ liệu

12/13 Delete data- Xóa dữ liệu

13/13 Defaults- Mặc định

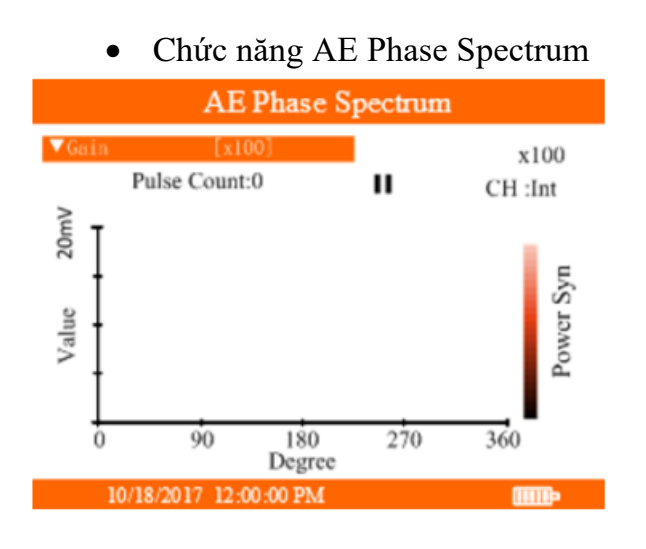

Chức năng AE Fly Spectrum

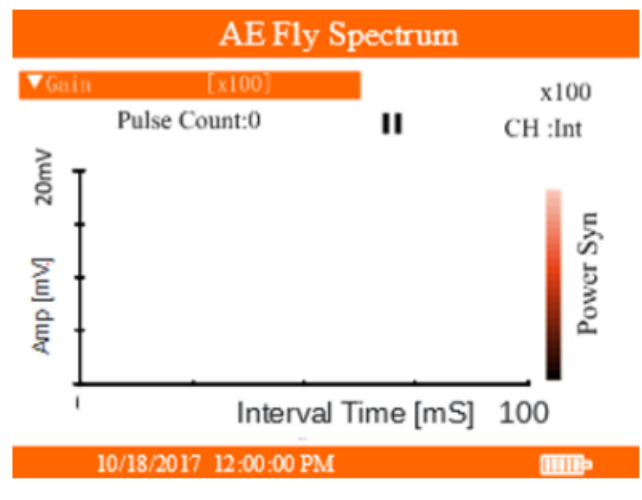

1/10 Chọn Gain : x1 , x10, x100

2/10 Chọn giá trị Trigger

3/10 Blocking time- Chọn thời gian khóa

4/10 Phase- Chon pha

5/10 Frequency- Chọn tần số

6/10 Save data- Lưu dữ liệu

7/10 Scan và lưu dữ liệu qua thẻ RFID

8/10 Load data- Load dữ liệu

9/10 Delete data- Xóa dữ liệu

10/10 Defauts- Mặc định

1/11 Chọn Gain : x1 , x10, x100

2/11 Chọn giá trị Trigger

3/11 Gating time- Chọn khoảng thời gian lấy mẫu sau

khi vượt giá trị trigger

4/11 Blocking time – Thời gian khóa

5/11 Interval time- Chọn khoảng thời gian lấy mẫu

6/11 Chọn scale

7/11 Save Data- Lưu dữ liệu

8/11 Scan và lưu dữ liệu qua thẻ RFID

9/11 Load data- Load dữ liệu

10/11 Delete data- Xóa dữ liệu

11/11 Defaults- Mặc định

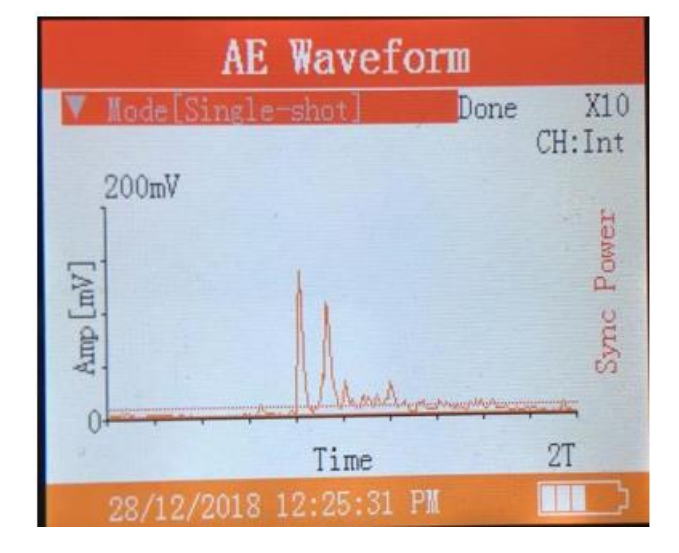

• Chức năng AE Waveform

1/11 Chọn Gain : x1 , x10, x100

2/11 Chọn chế độ Continuous (liên tục) – Single shot (tức thời)

3/11 Chọn giá trị Trigger

4/11 Sample Time- Chọn chu kì lấy mẫu

5/11 Amp Range- Chọn dải giá trị đo

6/11 Frequency - Chọn tần số

7/11 Save data- Lưu dữ liệu

8/11 Scan và lưu dữ liệu qua thẻ RFID

9/11 Load data- Load dữ liệu

10/11 Delete data- Xóa dữ liệu

11/11 Defauts- Mặc định

#### c. HFCT Detection

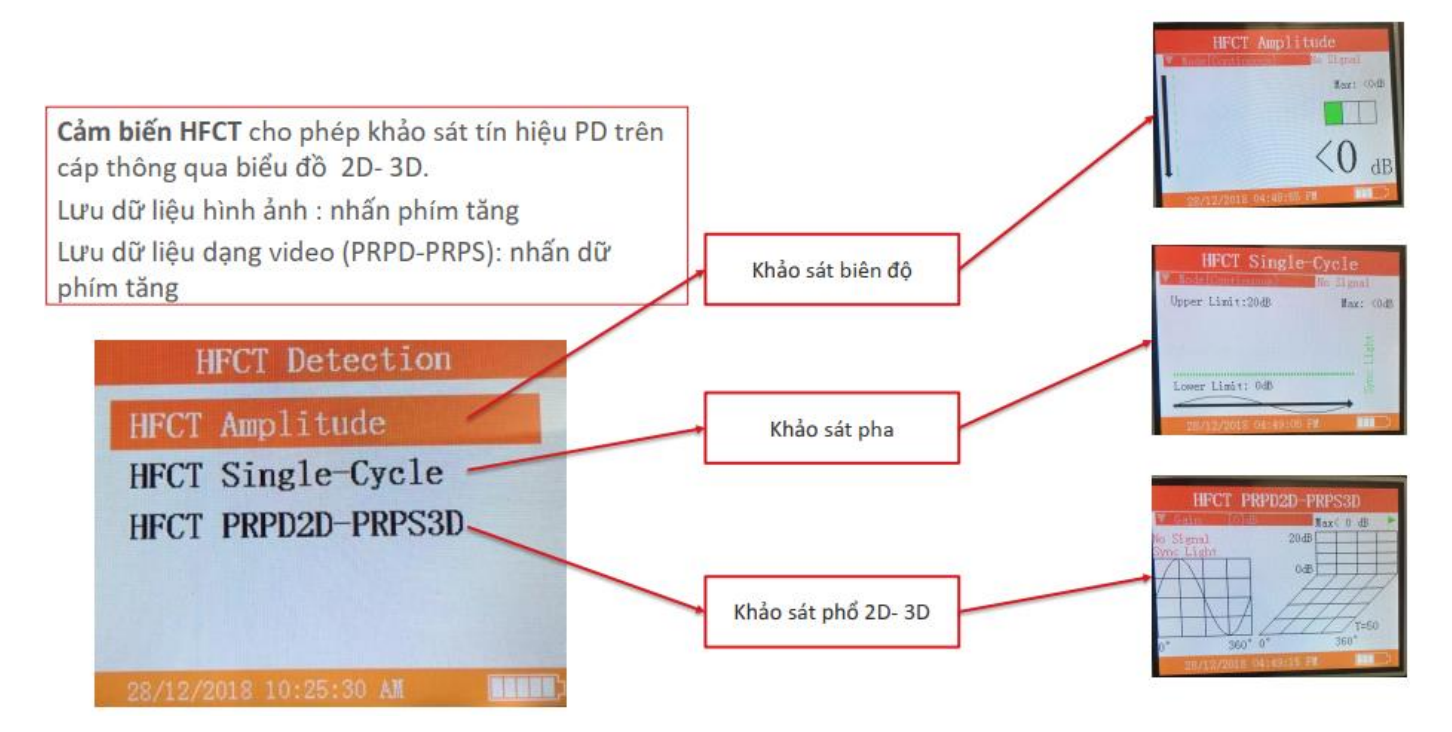

#### Tùy chỉnh chức năng:

- 1/12 chọn Gain
- 2/12 Đồng bộ tần số lưới
- 3/12 Chọn góc pha
- 4/12 Tích lũy tín hiệu (set ON)
- 5/12 Chọn thời gian lưu dữ liệu
- 6/12 Lưu dữ liệu
- 7/12 Scan thẻ RFID
- 8/12 Load dữ liệu (dạng ảnh)
- 9/12 Xóa dữ liệu
- 10/12 Load dữ liệu (dạng video)
- 11/12 Xóa dữ liệu video
- 12/12 Mặc định

### Cách đồng bộ nguồn:

- Cắm bộ Adapter vào nguồn gần nhất
- Trên máy chính, vào Menu > System Settings > Connect Power (Kết nối thiết bị)

Ví dụ: Trong phổ PRPD, hiển thị chữ Sync Power màu xanh là đã được đồng bộ nguồn.

## 2. Các loại cảm biến

### a. Cảm biến TEV và Ultrasonic (tích hợp trong máy)

- Tần số xác định: 3 MHz – 100 MHz; dải âm hoạt động 0 dB – 60 dB

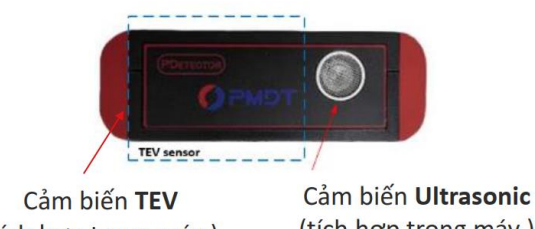

(tích hợp trong máy) (tích hợp trong máy)

### b. Cảm biến Ultrasonic

- Cảm biến Ultrasonic có chức năng khuếch đại tín hiệu âm thanh và thu thập dữ liệu âm thanh qua đầu thu

- Các cảm biến Ultrasonic khi kiểm tra ngoài việc chuẩn đoán PD dựa dang tín hiệu hiển thị trên máy. Người dùng có thể kết hợp với tai nghe để nghe âm thanh phóng điện

- Tần số xác đinh: 40 kHz; dải âm hoat đông -10 dB - 60 dB

• Cảm biến Ultrasonic Dish: Parabol dùng để kiểm tra PD trạm ngoài trời

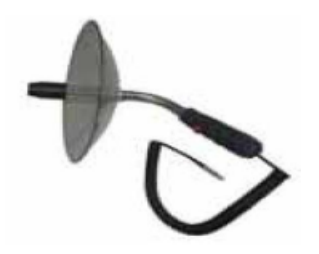

Cảm biến Ultrasonic Wand: Dùng để kiểm tra PD trạm trong nhà (trong tủ điện)

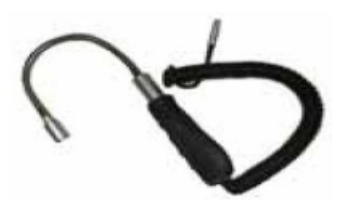

Cảm biến Ultrasonic Contact: Dùng để kiểm tra PD trong tủ, máy cắt, đầu cáp

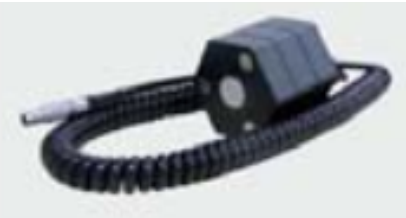

### c. Cảm biến HFCT

- Cảm biến HFCT là cảm biến điện trường không dây dùng để khảo sát PD ở dải tần số cao.

- Trong quá trình đo đạc cần chọn những dải tần số khác nhau để lọc nhiễu, đồng thời cần chuẩn đoán tín trên biểu đồ 2D- 3D trên màn hình hiển thị.

 Cảm biến HFCT: Dùng để kiểm tra PD trên cáp; Tần số xác định: 50 kHz – 50 MHz, dải âm hoạt động 0 dB – 80 dB

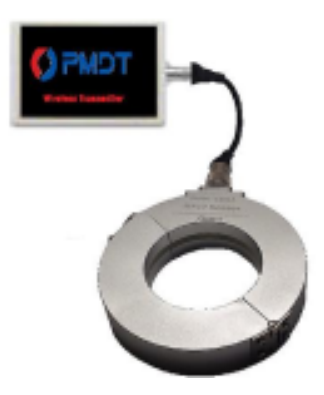

#### 3. Nhận dạng các loại PD - Phân tích kết quả đo

Các dạng phóng điện cục bộ PD thường gặp a. Void (Lỗ khí)

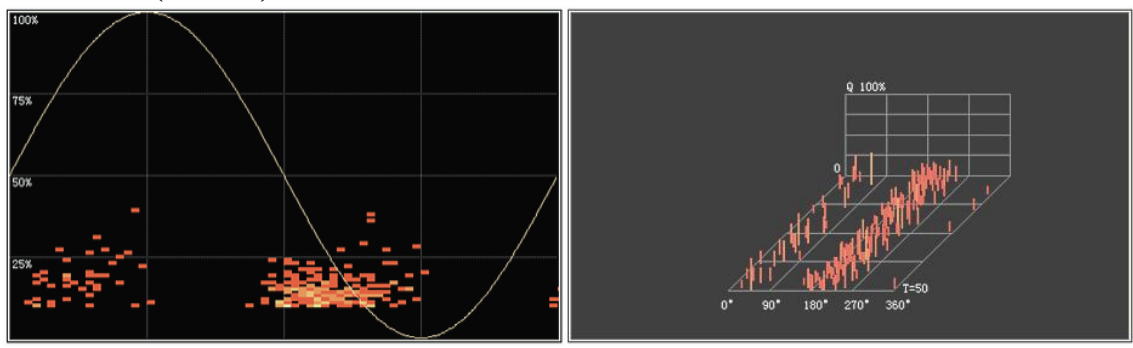

Biểu đồ pha – PRPDBiểu đồ chuỗi xung – PRPSĐặc tính: Tín hiệu phóng điện dạng này có tính đối xứng rõ rệt giữa nửachu kỳ dương và âm của một chu kỳ theo tần số của nguồn điện. Có một số lượng

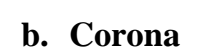

lớn xung phóng điện

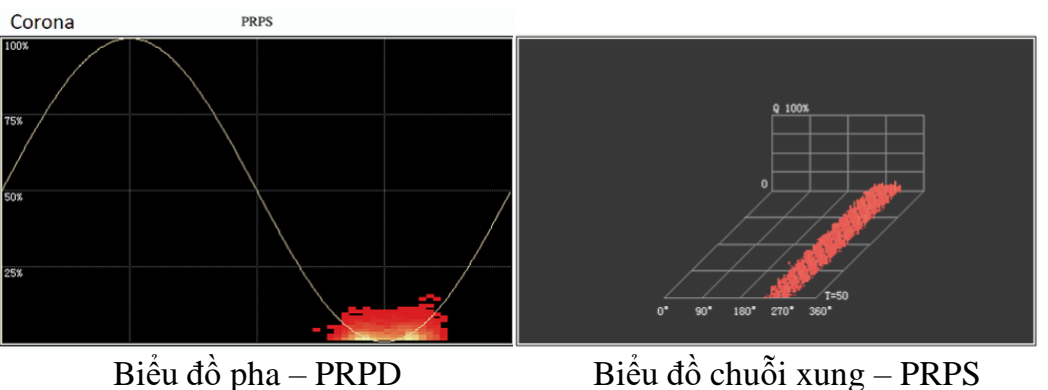

Đặc tính: Chỉ có một loạt các tín hiệu phóng điện tập trung – thường ở nửa chu kỳ âm hoặc nửa chu kỳ dương. Cường độ tín hiệu yếu và phân bố pha rộng, dày đặc.

c. Floating Electrode (Điện cực trôi)

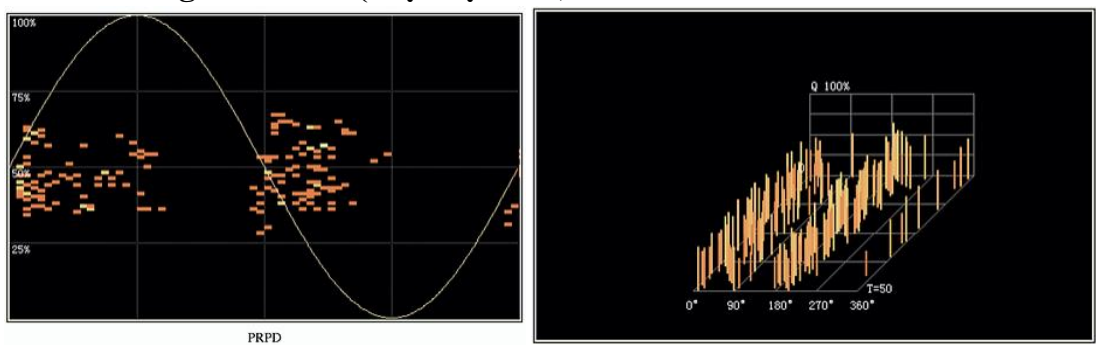

Biểu đồ pha – PRPD Đặc tính: Có một số tín hiệu phóng điện trên từng chu kỳ theo tần số điện. Các tín hiệu này thường ngắt quãng – không liên tục, biên độ thường lớn và ổn định và có độ tương quan cao với pha tín hiệu hình sin.

d. Particle (Hạt)

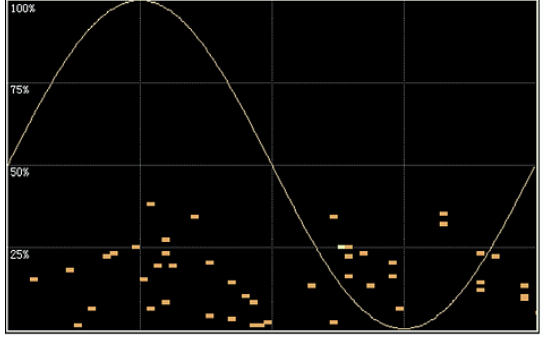

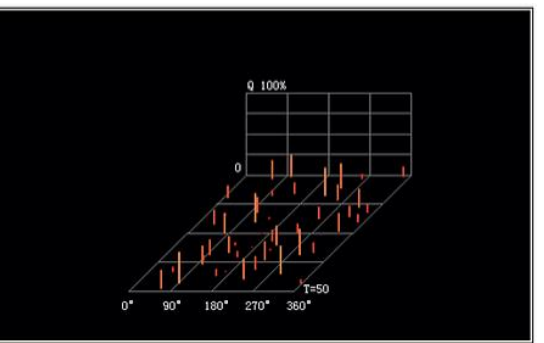

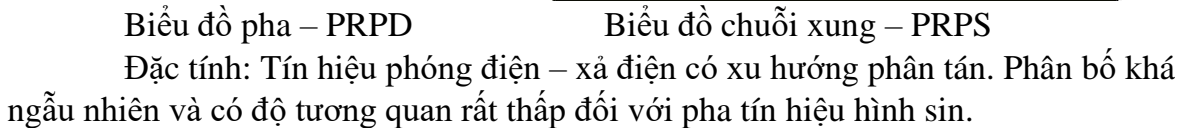

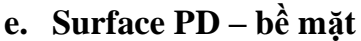

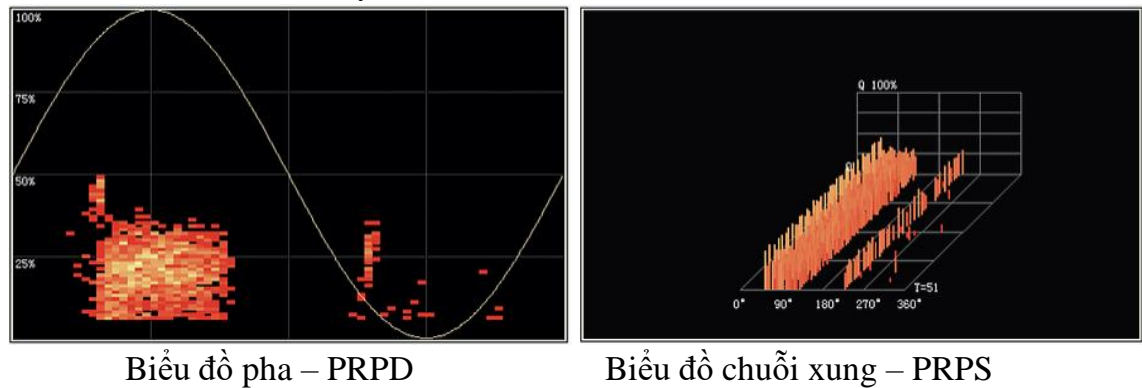

Đặc tính: Là dạng tín hiệu tổng quan giữa tín hiệu Void và Floating, tập trung dày đặt và phân bố rộng ở nửa chu kỳ âm.

| Loai cảm | Thời điểm kiểm                                                                                                    |                                                                                                    |                                                                                                    |
|----------|----------------------------------------------------------------------------------------------------|----------------------------------------------------------------------------------------------------|----------------------------------------------------------------------------------------------------|
| biến     | tra                                                                                                    | Đánh giả                                                                                                    | Giải thích                                                                                                    |
| TEV      | <ol> <li>Từ 6 tháng tới<br/>1 năm</li> <li>Sau khi đưa<br/>vào hoạt động</li> <li>Sau khi bảo trì</li> <li>Khi cần thiết</li> </ol> | <ul> <li>1. Giá trị kiểm tra &lt; 10 dB,<br/>không có lỗi</li> <li>7 dB</li> <li>2. 10 dB &lt; Giá trị kiểm tra &lt; 20 dB ⇒ cần chú ý, rút<br/>ngắn thời gian giữa các lần<br/>kiểm tra định kỳ</li> <li>3. Giá trị kiểm tra &gt; 20 dB ⇒<br/>sử dụng cảm biến<br/>Ultrasonic để xác định loại<br/>tín hiệu.</li> <li>25 dB</li> <li>4. Giá trị kiểm tra cuối chu<br/>kỳ &gt; 10 dB được xác định<br/>tự động bởi phần mềm máy<br/>tính sau khi kết nối.</li> </ul> | <ul> <li>Mỗi trạm điện nên sử dụng cùng một loại thiết bị kiểm tra để đánh giá toàn diện kết quả đo khi có hiện tượng bất thường.</li> <li>1. Thiết bị điện mới lần đầu được đưa vào hoạt động nên kiểm tra 1 lần/tuần</li> <li>2. Giá trị đo được mang tính tương đối: so sánh giữa giá trị của thiết bị được thử nghiệm với giá trị môi trường (kim loại)</li> <li>3. Nếu phát hiện hệ thống có điểm bất thường, nên giám sát hệ thống trực tiếp liên tục.</li> </ul> |

#### 4. Bảng đánh giá PD theo khuyến cáo nhà sản xuất a. TEV

#### b. Ultrasonic

| Loại cảm<br>biến | Thời điểm kiểm<br>tra | Đánh giá                        | Giải thích                 |
|------------------|-----------------------|---------------------------------|----------------------------|
| Ultrasonic       | 1. Từ 6 tháng         | 1. Phóng điện dạng phổ          | Khi kiểm tra, nên sử dụng  |
|                  | tới 1 năm             | Floating :                      | cùng một loại thiết bị để  |
|                  | 2. Sau khi đưa        | - Ở chế độ đo tín hiệu biên độ, | kiểm tra khi có tượng bất  |
|                  | vào hoạt động         | tín hiệu RMS và PEAK rất lớn    | thường để đánh giá kết quả |
|                  |                       | và rõ ràng;                     | tổng quan.                 |

| 3. Sau khi bảo   | - O chế độ đo tín hiệu pha có                                                    |                               |
|------------------|----------------------------------------------------------------------------------|-------------------------------|
| trì              | tính năng "Bimodal" (Đa                                                          | 1. Thiết bị điện mới lân      |
| 4. Khi cần thiết | phương thức), thể hiện tín hiệu                                                  | đầu được đưa vào hoạt động    |
|                  | tập hợp pha rõ ràng được hiển                                                    | nên kiểm tra 1 lần/tuần;      |
|                  | thị dưới dạng 2 cụm trong                                                        | 2. Khi có bất thường          |
|                  | cùng một chu kỳ tần số:                                                          | trong hệ thống, cần giám sát  |
|                  | - Ở chế độ đo tín hiệu dạng                                                      | trực tiếp trong thời gian dài |
|                  | sóng tín hiệu hiển thị dưới                                                      | ușe dep dong dioi giun dui.   |
|                  | dong yung đầu đặn và hại cum                                                     |                               |
|                  | tín biện vuất biện trong cùng                                                    |                               |
|                  | thi hiệu xuất hiện trong cũng                                                    |                               |
|                  | $\frac{1}{2}$                                                                    |                               |
|                  |                                                                                  |                               |
|                  | 2. Phố tín hiệu Corona:                                                          |                               |
|                  | - O chê độ đo tín hiệu biên độ,                                                  |                               |
|                  | tín hiệu RMS và PEAK rật lớn                                                     |                               |
|                  | và rõ ràng, thệ hiện tân số x1                                                   |                               |
|                  | lớn hơn tân sô x2;                                                               |                               |
|                  | - Ở chê độ đo tín hiệu pha có                                                    |                               |
|                  | chê độ "Signal Peak", tín hiệu                                                   |                               |
|                  | bị ảnh hưởng rõ ràng trong                                                       |                               |
|                  | giai đoạn tổng hợp, hiện thị                                                     |                               |
|                  | dưới dạng một cụm trong cùng                                                     |                               |
|                  | chu kỳ tần số;                                                                   |                               |
|                  | - Ở chế đô đo tín hiệu dang                                                      |                               |
|                  | sóng, thông thường tín hiệu                                                      |                               |
|                  | hiển thị dưới dang xung cùng                                                     |                               |
|                  | môt cum tín hiệu lớn và hai                                                      |                               |
|                  | cum tín hiệu: biện đô max và                                                     |                               |
|                  | biên đô min xuất hiện cùng                                                       |                               |
|                  | một chu kỳ tần số                                                                |                               |
|                  | 3 Phổ kim loại tự do:                                                            |                               |
|                  | $\vec{O}$ chấ độ đo tín biêu biên độ                                             |                               |
|                  | - O che do do tin incu bien do,<br>tín biêu DMS và DEAV lớm                      |                               |
|                  | nhưng tần cố vị và tần cố vì                                                     |                               |
|                  | hinung tan so x1 va tan so x2                                                    |                               |
|                  | $\vec{C}$ ab $\hat{i}$ $\hat{t}$ $\hat{i}$ $\hat{t}$ and $\vec{C}$ and $\vec{C}$ |                               |
|                  | - O chế dộ dõ dặng phả, tín                                                      |                               |
|                  | meu knong bị ann nương trong                                                     |                               |
|                  | giai doan tong nợp, và phân                                                      |                               |
|                  | phoi dong deu trong cùng một                                                     |                               |
|                  | chu ky tan sô;                                                                   |                               |
|                  | - O chế độ đo dạng sóng, tín                                                     |                               |
|                  | hiệu thê hiện dưới dạng xung                                                     |                               |
|                  | có cường đô cao và rõ ràng.                                                      |                               |

| nhưng mối tương quan giữa      |  |
|--------------------------------|--|
| tín hiệu xung này và tín hiệu  |  |
| điện áp rất nhỏ và ngẫu nhiên. |  |

| <b>c.</b>        | HFCT                                                                                                    |                                                      |                                                                                                    |
|------------------|----------------------------------------------------------------------------------------------------|------------------------------------------------------|----------------------------------------------------------------------------------------------------|
| Loại cảm<br>biến | Thời điểm kiểm<br>tra                                                                                                    | Đánh giá                                             | Giải thích                                                                                                    |
| HFCT             | <ol> <li>1. Từ 6 tháng<br/>tới 1 năm</li> <li>2. Sau khi đưa<br/>vào hoạt động</li> <li>3. Sau khi bảo<br/>trì</li> <li>4. Khi cần thiết</li> </ol> | Tham khảo Mục Đánh giá<br>của phần <b>Ultrasonic</b> | <ul> <li>Khi phát hiện bất thường, nên sử dụng các thiết bị tương tự để kiểm tra, thu thập dữ liệu đo được để đánh giá tổng quan.</li> <li>1. Thiết bị điện mới lần đầu được đưa vào hoạt động nên kiểm tra 1 lần/tuần;</li> <li>2. Khi có bất thường trong hê thống, cần giám sát trực tiếp trong thời gian dài.</li> </ul> |

## 5. Phần mềm

Đầu tiên, sử dụng PDetector để vào mục Main Menu > System Settings > Others > USB Settings > Mass Storage. Khi tùy chọn này được chọn, PDetector trở thành thiết bị lưu trữ dữ liệu, và xem được trên máy tính trong mục "My Computer" khi được kết nối với máy tính thông qua USB được cung cấp theo máy. Từ đây có thể chuyển các tập tin từ PDetector sang máy tính. Cài đặt lại "Software Interface Mode" để lưu các tập kiểm tra vào bộ nhớ hoặc khi cần tương tác với phần mềm.

Để cài đặt phần mềm:

 Cắm USB vào máy tính, trên PDetector chọn Main Menu > System Settings > Other > Mass Storage (Menu > Cài đặt hệ thống > Khác > Liên kết bộ nhớ) 2. Chọn file cài đặt có tên là "PMDT-PDetector\_Setup.exe". Mở file này lên để cài đặt phần mềm.

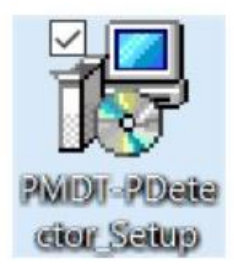

3. Sau khi cài đặt xong, trên máy tính sẽ xuất hiện biểu tượng của phần mềm PDetector.

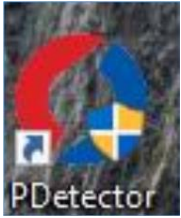

## Giao diện phần mềm PDetector:

| O PDetector              |                                                                                                    |                            |         |                                    |       |                 | - 0             | ×      |
|--------------------------|----------------------------------------------------------------------------------------------------|----------------------------|---------|------------------------------------|-------|-----------------|-----------------|--------|
| File(F) Data(D) Tool(T)  | Windows (W) Help (H)                                                                                                    |                            |         |                                    |       |                 |                 |        |
|                          | 📕 🔜 🖪 🏓 📼                                                                                                    | S 🕄                        |         |                                    |       |                 |                 |        |
| China     Hongkong       | Data Query Trend Analysis Test Query Station                                                                                                    | Manager                    |         |                                    |       |                 |                 |        |
| 😑 🚞 Hongkong             | Device                                                                                                    | 20150925_161805.t08        |         |                                    |       |                 |                 | - 8 ×  |
| Demos                    |                                                                                                    |                            | UEOT    |                                    |       | Name            | Content         |        |
| 😟 - 🚞 Manila             | UHF                                                                                                    | HFCT Single-Cycle Spectrum |         |                                    |       |                 | Demos           |        |
| Gouth Korea     Theiland |                                                                                                    | 80 -                       |         |                                    |       | Position        | HFCT            |        |
| 🖶 🧰 USA                  | Uata type                                                                                                    | -                          |         |                                    |       | Sample Time     | 9/25/2015 4:18: | :05 PM |
| E-CA                     | AE Waveform Detection Data ~                                                                                                    | -                          |         |                                    |       | Gain            | 60dB            |        |
| teriam                   |                                                                                                    |                            |         |                                    |       | Sync Mode       | Light           |        |
|                          | File Name Match                                                                                                    | 75 -                       |         |                                    |       | Sync Status     | Success         |        |
|                          |                                                                                                    | -                          |         | 1 C C                              |       | Phase Shift     | 36*             |        |
|                          | 0                                                                                                    | -                          |         | 1                                  |       | Power Frequency | 50Hz            |        |
|                          | Name         Date           ■         20150526           ■         0145           ■         20150526           ■         20150526           ■         20150527           ■         20150527           ■         20150527           ■         20150925           ■         20150925           ■         20150925           ■         20150925           ■         20150925           ■         20151020           ■         20151104           ■         20151112 | B) duy<br>65<br>65<br>0    | 90<br>M | 180<br>Phase[']<br>x — Alarm — BGN | 270 3 | 60              |                 |        |

Ở thanh Menu, chọn "File(F)" để mở file lưu trữ (Open File), cũng như lưu lại file (Save), in (Print), xuất báo cáo hoặc hình ảnh (Report/Export to Image).

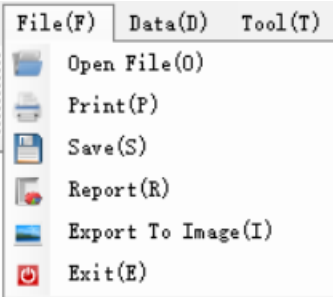

Để xem thông số dữ liệu của file, trên thanh Menu chọn Data > View File, hoặc sửa lại thông tin file ở mục "Data Information Modify".

|   | Date | a(D) | ${\tt Tool}({\tt T})$ | Windows(W)     | Help(H |
|---|------|------|-----------------------|----------------|--------|
| 1 | Ξ    | View | File(V)               |                |        |
| ' | Z    | Data | Informat              | ion Modify(D)  |        |
|   |      | RFID | PD Test               | Table Merge(R) | )      |

Để tải dữ liệu từ máy tính lên PDetector và tải dữ liệu từ PDetector xuống máy tính, vào mục "Tools".

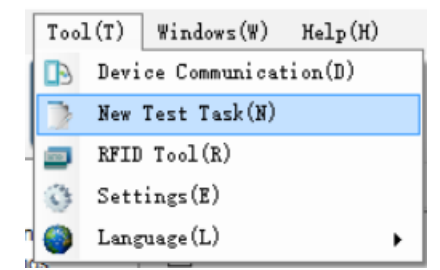

Chức năng của các biểu tượng:

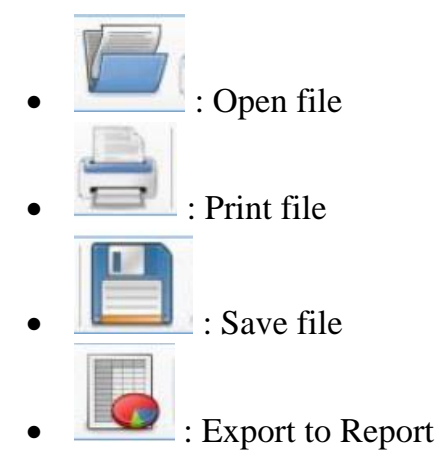

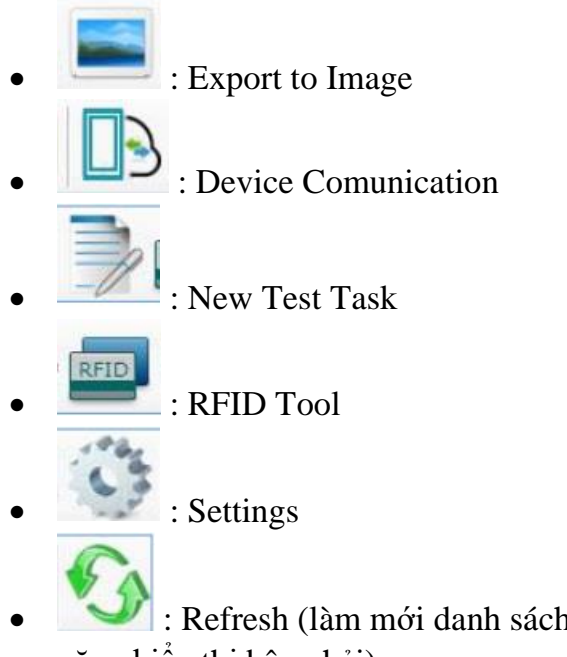

: Refresh (làm mới danh sách Trạm của cửa sổ mới và các chức năng hiển thị bên phải)

Giao diện "Data Query": xem thông tin dữ liệu, kết quả hiển thị dưới dạng biểu đồ.

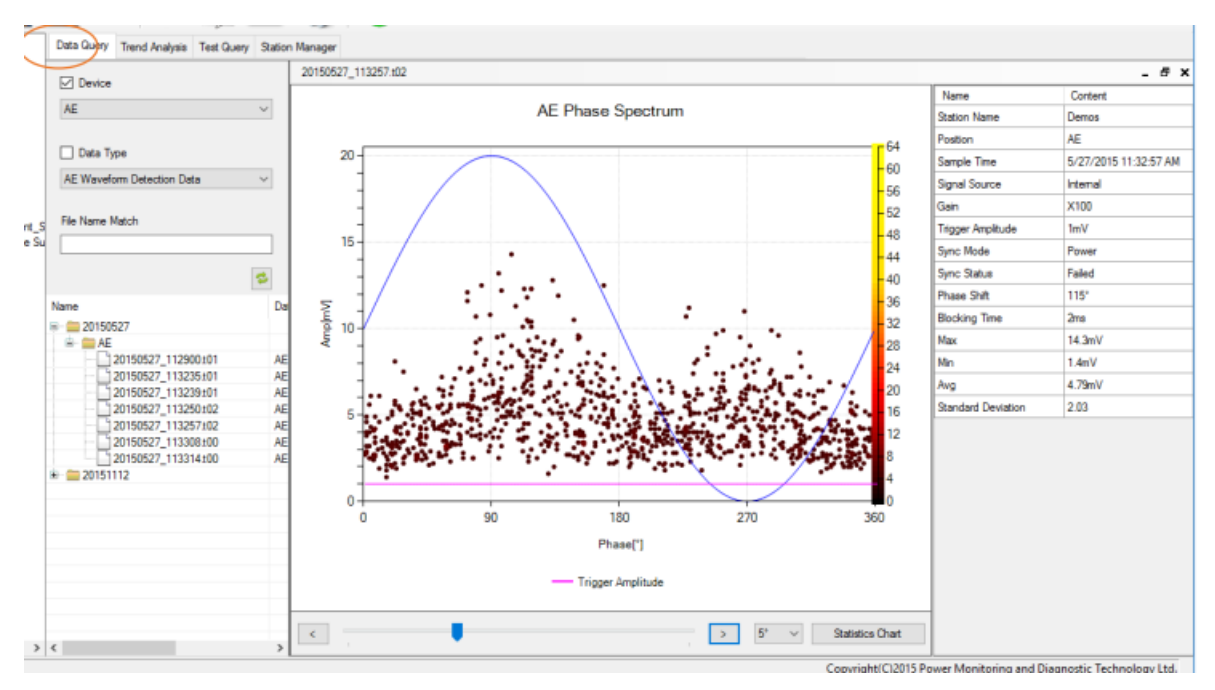

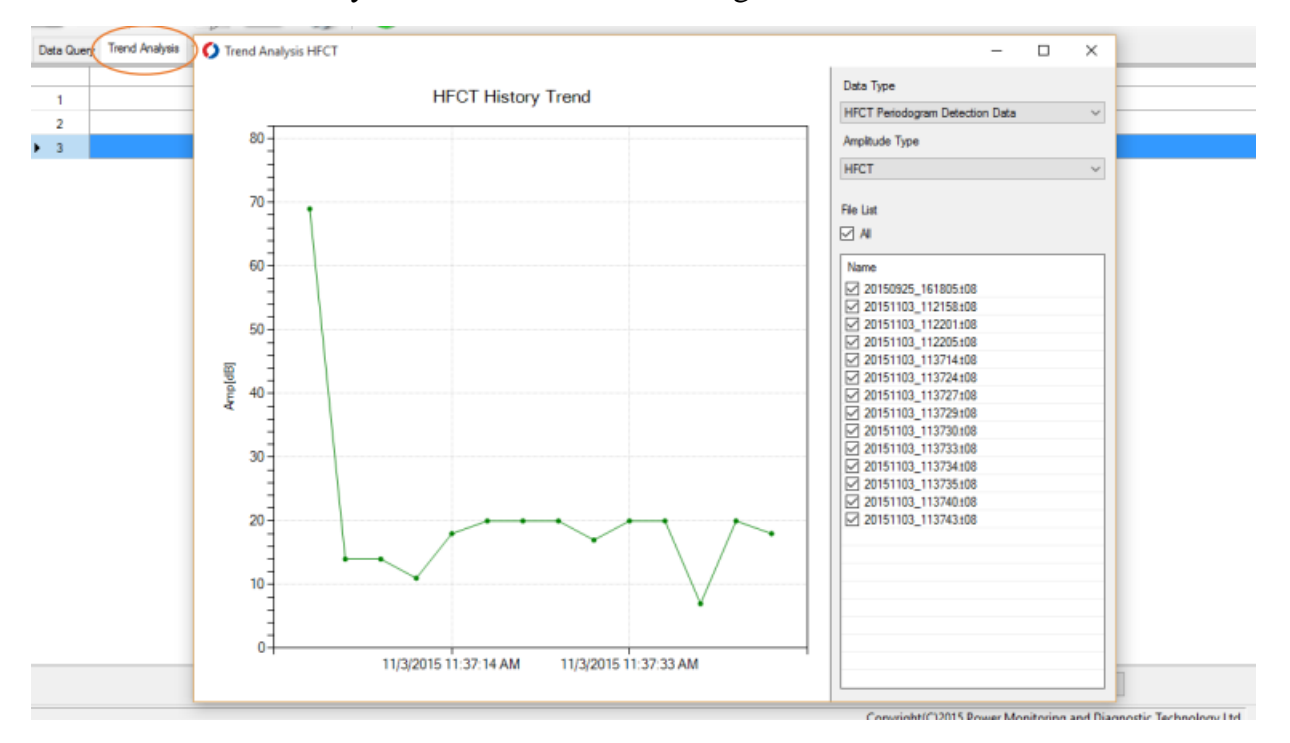

## Giao diện "Trend Analysis": xem biểu đồ xu hướng.

Giao diện "Test Query": xem lại kết quả đo tại Trạm.

| Test Time | Test No.     | Test Table | Chart | Conclusion |
|-----------|--------------|------------|-------|------------|
|           | 201511120000 | View       | View  | Normal     |
|           |              |            |       |            |
|           |              |            |       |            |
|           |              |            |       |            |
|           |              |            |       |            |
|           |              |            |       |            |
|           |              |            |       |            |
|           |              |            |       |            |
|           |              |            |       |            |
|           |              |            |       |            |
|           |              |            |       |            |
|           |              |            |       |            |
|           |              |            |       |            |
|           |              |            |       |            |
|           |              |            |       |            |
|           |              |            |       |            |
|           |              |            |       |            |
|           |              |            |       |            |
|           |              |            |       |            |
|           |              |            |       |            |
|           |              |            |       |            |
|           |              |            |       |            |
|           |              |            |       |            |

## Giao diện "Station Manager":

| Data Query Trend An | alysis Test Query Station Manager |                                  |
|---------------------|-----------------------------------|----------------------------------|
| Country             | China                             |                                  |
| Province/State      | Hongkong                          |                                  |
| City                | Hongkong                          |                                  |
| Station             | Demos                             |                                  |
| Voltage Class       | 220 🗸 kV                          |                                  |
| Benark              | For Demonstration                 |                                  |
|                     |                                   |                                  |
| Number of device    | 3                                 |                                  |
|                     |                                   |                                  |
|                     | Device No.                        | Device Name                      |
| ▶ 1                 | Device No.<br>001                 | Device Mune<br>UHF               |
| ▶ 1<br>2            | Device No.<br>001<br>002          | Device Mane<br>UHF<br>AE         |
| ▶ 1<br>2<br>3       | Device No.<br>001<br>002<br>003   | Device Name<br>UHF<br>AE<br>HFCT |
| ▶ 1<br>2<br>3       | Device No.<br>001<br>002<br>003   | Device Nane<br>UHF<br>AE<br>HFCT |

- Ở mục quản lý Trạm, tạo kết quả Trạm mới
- Lưu lại thông tin Trạm
- Tải thông tin Trạm từ PDetector.

| Device Communication                                                                                                    | 1                                                                                                    | - 0                                                      | 1 3 |
|----------------------------------------------------------------------------------------------------|----------------------------------------------------------------------------------------------------|----------------------------------------------------------|-----|
| Select Device<br>Please Select Device                                                                                                    | PDS-Device 🗸                                                                                                    | ]                                                        |     |
| Device Control<br>Device No.                                                                                                    | 24000017010A4201                                                                                                    | Device Model PDetector Connect Disconnect Format         |     |
| Data Upload Control<br>Upload Station                                                                                                    | ~                                                                                                    | Data Type     AE Waveform Detection Data                 |     |
| Upload Test Point                                                                                                    | ~                                                                                                    | Test Date Monday , January 25, 2016 Get File List        |     |
| Cover the RFID infom                                                                                                    | nation when uploading                                                                                                    |                                                          |     |
| AE Amplitude<br>Partial Toech<br>UHF Periodo<br>BIL Partial<br>RFID Partial<br>UHF PRPS a<br>BIL PRPS a                                                                    | Device Directory<br>a Detection Data<br>arge Test Table Data<br>A20160125022405 DAT<br>Discharge Test Table Data<br>and PRPD Detection Data<br>and PRPD Detection Data | Local Directory                                          | ~   |
| Se                                                                                                    | lect All Cancel Select Delet                                                                                                    | e Select All Cancel Select Delete RFID PD Test Table Mer | ge  |
| 016-01-25 02:47-23 GetFol<br>016-01-25 02:47-23 GetFol<br>016-01-25 02:47-23 GetFol<br>016-01-25 02:47-23 GetFile<br>016-01-25 02:47-23 GetFile<br>016-01-25 02:47-27 Food | der: 2016<br>ider: 01<br>ider: 19<br>9: HFCTP20160119104050.DAT<br>9: HFCTP20160119104052.DAT<br>ignetory comolete.                                                    |                                                          |     |

Tải dữ liệu từ PDetector xuống máy tính:

Tải dữ liệu từ máy tính lên PDetector:

| 🜔 Device Communication                                                                                                    | - 🗆 X                                                                                                    |
|----------------------------------------------------------------------------------------------------|----------------------------------------------------------------------------------------------------|
| Select Device PDS-Device V                                                                                                    |                                                                                                    |
| Device Control Device No. 24000017010A4201                                                                                                    | Device Model PDetector Connect Disconnect Format                                                                                                    |
| Data Upload Control<br>Upload Station                                                                                                    | Data Type AE Waveform Detection Data                                                                                                    |
| Cover the RFID information when uploading                                                                                                    | Monday , January 25, 2016                                                                                                    |
| Data Transmission<br>Device Directory                                                                                                    | Local Directory                                                                                                    |
| AE Amplitude Detection Data     Partial Discharge Test Table Data     UHF Periodogram Detection Data     BFID Partial Discharge Test Table Data     Detection Data     UHF PRPS and PRPD Detection Data     HFCT PRPS and PRPD Detection Data                                 | Upload         I2kV INCOMING MAIN_15kV           Image: Constraint of the state of the state of the sta |
| Select All Cancel Select Delete                                                                                                    | Select All Cancel Select Delete RFID PD Test Table Merge                                                                                                    |
| 2016-01-25 03:38:55 GetFolder: 2016<br>2016-01-25 03:38:55 GetFolder: 01<br>2016-01-25 03:38:55 GetFolder: 19<br>2016-01-25 03:38:55 GetFile: HFCTP20160119104050.DAT<br>2016-01-25 03:38:55 GetFile: HFCTP20160119104052.DAT<br>2016-01-25 03:38:59 Read directory complete. | *<br>•                                                                                                    |

# 6. Các lỗi thường gặp – Xử lý lỗi

Nếu gặp lỗi bất thường trên thiết bị, vui lòng liên hệ nhà sản xuất.